## FAQ and General Directions for

# Commercial Mobile Radio Service Provider Annual Report PDF form completion and submission:

### During completion of the PDF please note:

- 1. All fields circled in red are mandatory fields and your submission will only upload successfully with mandatory fields completely.
- 2. There are also fields not circled in red but which may become mandatory. These are as follows:

In the **Email Information** section on page 7 where there is room for two contacts, the field for phone and email becomes mandatory upon the entry of the name.

#### Upon submitting/uploading Annual Report PDF and any supplemental data:

- 1. Save Annual Report pdf file to a known location.
- 2. Click the download link provided by the Department via email from Sheri Rockcastle on January 10<sup>th</sup>, 2018.
- 3. Once in the link notice the red star (\*) indicating required information.

#### The first question asked:

Is the Annual Report confidential?\* is prepopulated as "no".

If no, please continue by attaching your Annual Report pdf file. At **Attach Annual Report\*** with a browse button further to the right. Click browse and select your saved PDF.

If yes, please click "yes" and be prepared to attach the following at this step:

**Annual Report\*** 

**Confidential Treatment\*** 

**Redacted Version\*** 

Affidavit\*

- 4. Please also have the prepared documentation available for uploading:
  - Corporate Changes Report
  - Customer Service Contract pursuant to compliance with your Certificate of Public Good
  - Cell Map Upload and Instructions

5. Lastly, if you have any additional supplement documents you wish to file, under the **Additional Documents** section click browse and select file.

And at this point if you are **ready to submit** your files, simply **click on the "Proceed"** button located at the bottom left hand of the page. Once clicking this your upload will occur and you'll find a validating message at the top left of the page.